# 【電子書籍】丸善eBook Libraryを使おう

まずはこちらにアクセス→ <u>https://elib.maruzen.co.jp/elib/html/BookList</u>

※学外から使う場合は、学認でのログインが必要です。(手順は最終ページを確認)

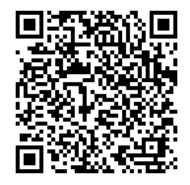

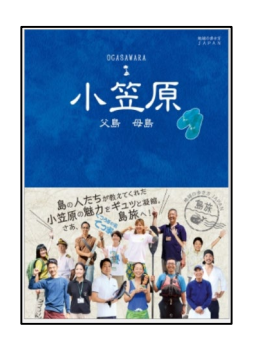

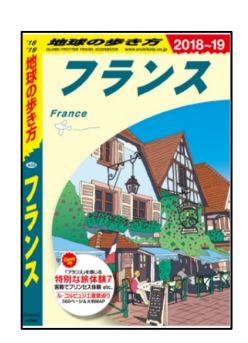

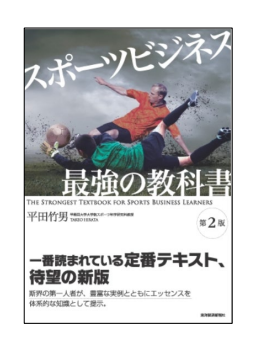

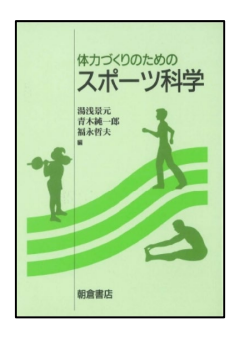

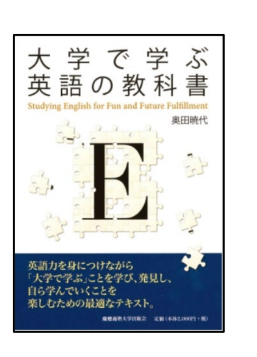

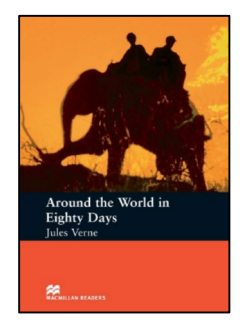

## このような本が読めます!

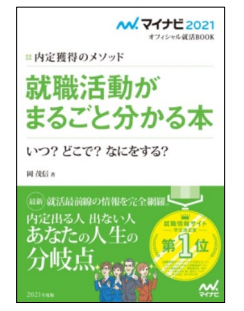

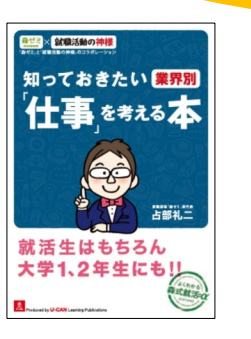

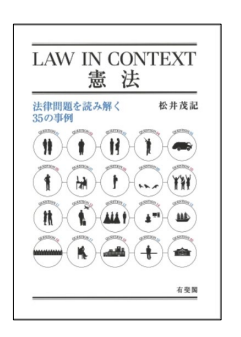

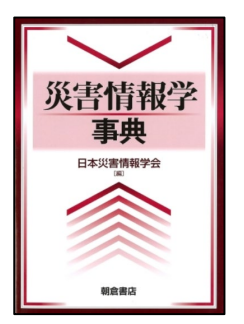

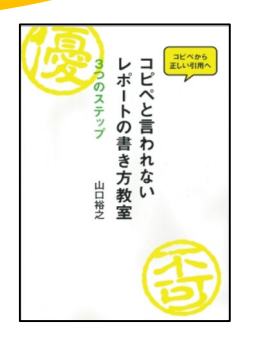

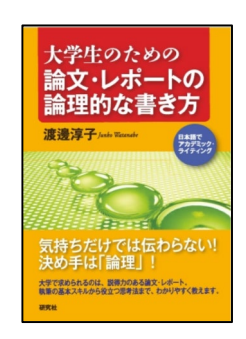

#### ☆トップページから読みたい本を探す

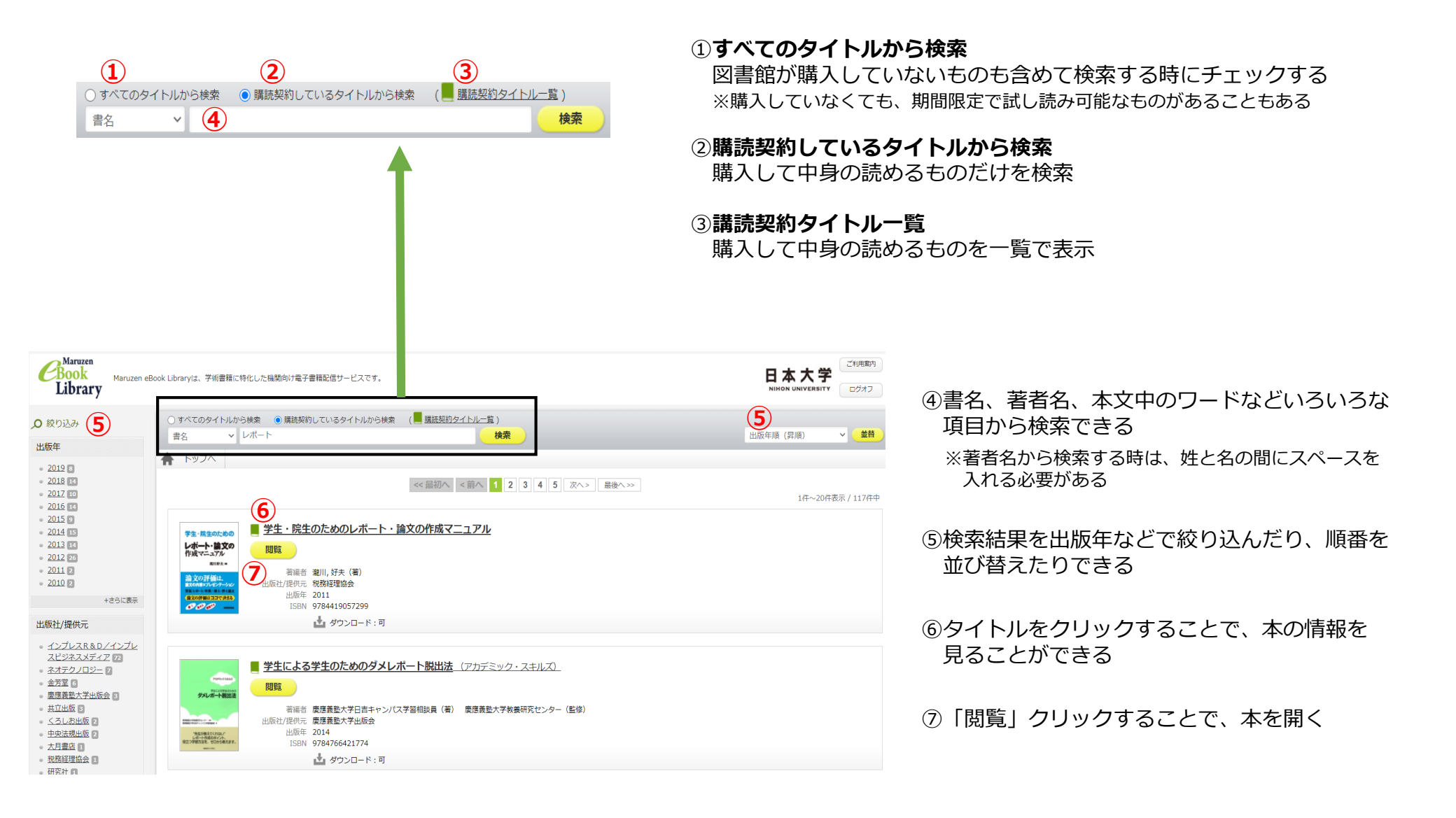

☆「閲覧」で開いた本を読む

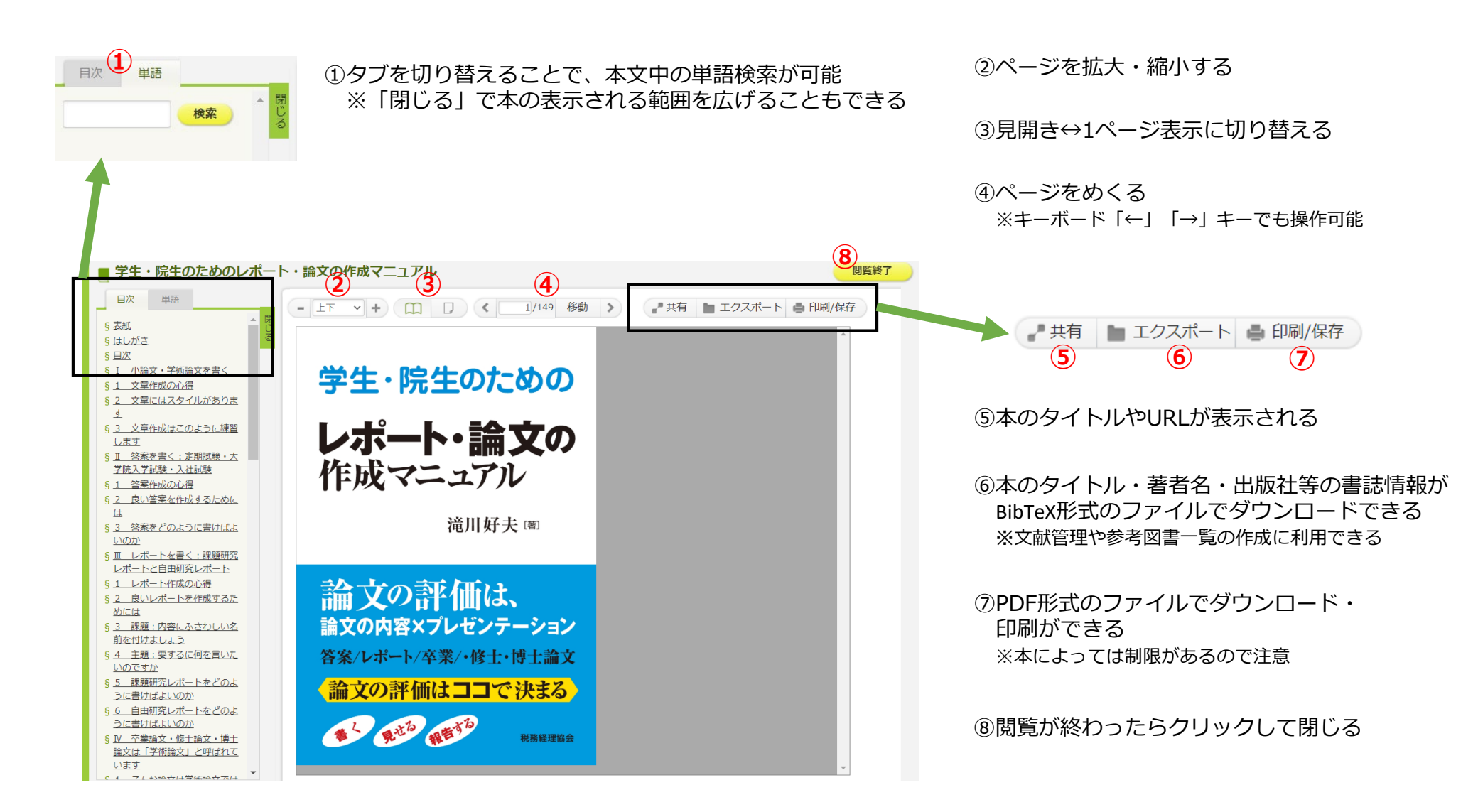

### ☆学外から使うときは、まず「学認」でログインしよう

| ①「学認アカウントをお持ちの方はこちら」をクリック ※問題には、「第二の」、「「学認アカウントをお持ちの方はこちら」をクリック ※問題に、「「「「「」」」」、「「「「」」」、「「」」、「「」」、「」」、「」」、「」                                                                                                    | <ul> <li>② 矢印を押して表示されたリストから<br/>「日本大学」を選んで「選択」をクリック</li> <li>● Gauxino<br/>所属機関の選択</li> <li>● TabyEthela@adv/2</li> <li>● TabyEthela@adv/2</li> <li>● TabyEthela@adv/2</li> <li>● TabyEthela@adv/2</li> </ul> |
|----------------------------------------------------------------------------------------------------|----------------------------------------------------------------------------------------------------|
|                                                                                                    |                                                                                                    |
| ③ ユーザー名・パスワードを入力して「ログイン」をクリック                                                                                                    | ④ 丸善eBook Libraryのトップページが開く                                                                                                    |
| Welcome to NU-Apps & AppsC<br>Witiget-EX 07/2<br>I-9-at<br>(XZ-P)<br>(ZZ-P)<br>(ZZ-P)<br>( | <complex-block><complex-block></complex-block></complex-block>                                                                                                    |

#### ☆利用上での注意

# 「同時閲覧ライセンスに空きがありません」と表示される場合 同時アクセス数は上限が決まっており、それを超えると利用ができません。 暫くたってからご利用ください。

#### ・ダウンロードした資料の取り扱いに気を付けましょう

SNSなどネットにアップしたり、誰かに送ったりしてはいけません。 個人で利用しましょう。

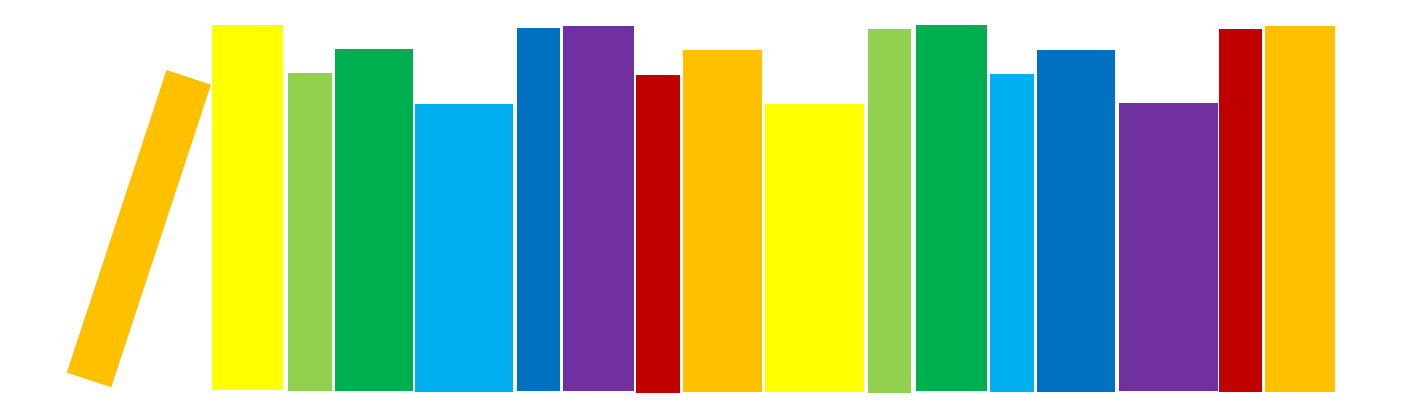

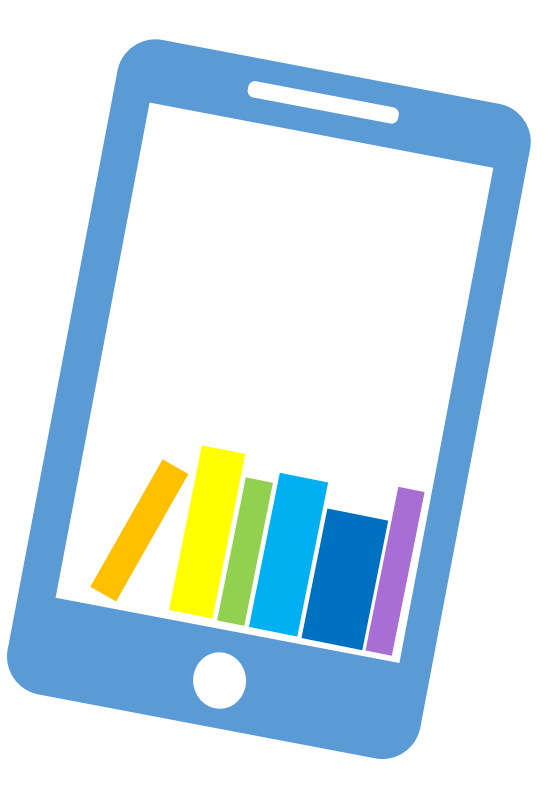